# How to Register a New Facility

QUIT NOW VIRGINIA

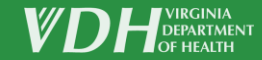

YOUR QUIT JOURNEY STARTS TODAY.

# 5 Steps

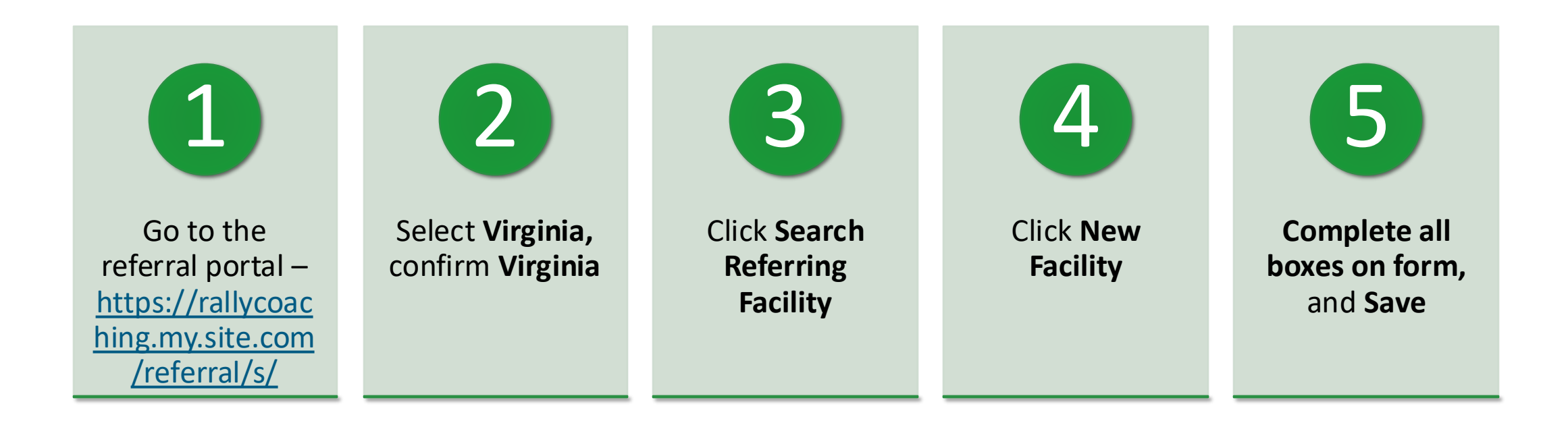

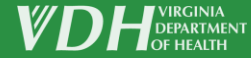

### Steps 1 & 2

1. Go to the referral portal – https://rallycoaching.my.site.com/refe rral/s/

2. Select Virginia, confirm Virginia

#### × + Home $\leftarrow$ https://rallycoaching.my.site.com/referral/s/ A٩ CD દ≞ Ē - 🗞 C ••• **Quit Services** Choose the state where the referred patient lives Virginia State confirmation To confirm, this patient lives in: Virginia OK Cancel

# Steps 3 & 4

| $ \begin{array}{c ccccccccccccccccccccccccccccccccccc$        |                                                                                                    | <br>⊱ @ @ ÷ |
|---------------------------------------------------------------|----------------------------------------------------------------------------------------------------|-------------|
| Quit Services                                                 | Referring Facility                                                                                                    | ×           |
| Ser Image                                                     | Fac<br>Sear<br>NPI # Facility Name, Zip and Fax. If<br>searching by City and State, please use Address to limit search results.                                                                                                    |             |
| Facility and Healthcare Professional Search                   | Sean Address City                                                                                                    |             |
| Search Referring Facility I am not affiliated with a Facility | * First N Select an Option ▼ Zip Code                                                                                                    |             |
| Search Healthcare Professional                                | Phone Fax Phone Fax Phone |             |

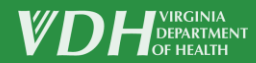

# Steps 5

Complete all boxes on form, and Save.

| uit Serv     | vices                        |                                     |   | × |         |  |
|--------------|------------------------------|-------------------------------------|---|---|---------|--|
| Dser Ir      | Referrir                     | ng Facility                         |   |   |         |  |
| Fac          | *Facility Name               | • Facility Type<br>Select an Option | • | Î |         |  |
| Sear         | Department                   | Phone Number                        |   |   |         |  |
| Sear<br>Refe | *State<br>Select an Option   | *County                             |   |   |         |  |
| * First N    | NPI#                         |                                     |   |   |         |  |
| * Last N     | Facility Contact Information |                                     |   | 1 |         |  |
| * Phone      | Fax Number                   | Email Address                       |   |   | <b></b> |  |
|              | Street Address               | City                                |   |   |         |  |
| Primary      | Zip Code                     |                                     |   |   |         |  |
|              | Save                         | Back to Search                      |   |   |         |  |

# Start referring

Required information:

- 1. First & Last Name
- 2. Date of Birth
- 3. Phone Number

| 🔹 🗖 🗭 Home                          | × +                     |      |   |   |    |   | —        | C |
|-------------------------------------|-------------------------|------|---|---|----|---|----------|---|
| ← C 🕆 https://rallycoaching.r       | ny.site.com/referral/s/ | A»   | * | Ċ | ל≞ | Ē | <b>%</b> | • |
| Quit Services                       |                         |      |   |   |    |   |          |   |
| User Image                          |                         |      |   |   |    |   |          |   |
|                                     |                         |      |   |   |    |   |          |   |
| Facility and Healthca               | re Professional Se      | arch |   |   |    |   |          |   |
| ,                                   |                         |      |   |   |    |   |          |   |
| Referring Facility                  |                         |      |   |   |    |   |          |   |
| Health Department                   |                         |      |   |   |    |   |          |   |
| Search Referring Facility           |                         |      |   |   |    |   |          |   |
| I am not affiliated with a Facility |                         |      |   |   |    |   |          |   |
|                                     |                         |      |   |   |    |   |          |   |
| Search Healthcare Professional      |                         |      |   |   |    |   |          |   |
| Referral Contact Informa            | ition                   |      |   |   |    |   |          |   |
|                                     |                         |      |   |   |    |   |          |   |
| * First Name                        | Middle Nam              | e    |   |   |    |   |          |   |
|                                     |                         |      |   |   |    |   |          |   |

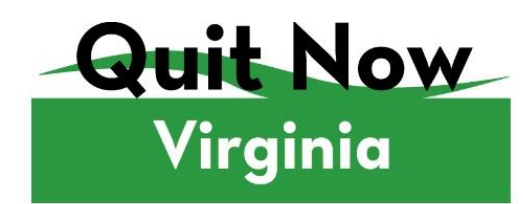

**Tobacco and Nicotine Quit Services** Free and confidential, 24/7 • Visit QuitNowVirginia.org • Call 1-800-Quit Now

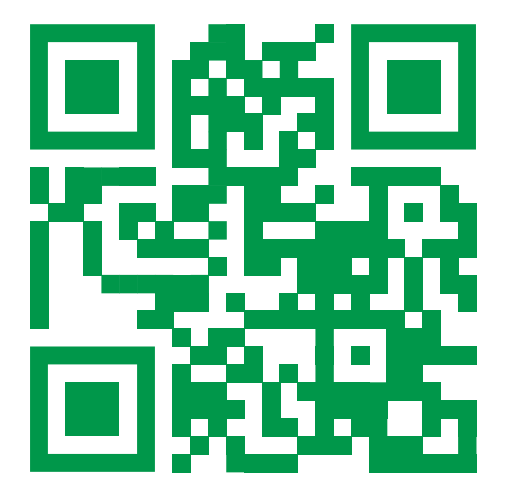

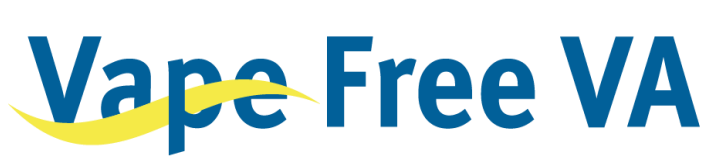

VapeFreeVA.org Vaping cessation resources for teens, young adults *and* their support circles.

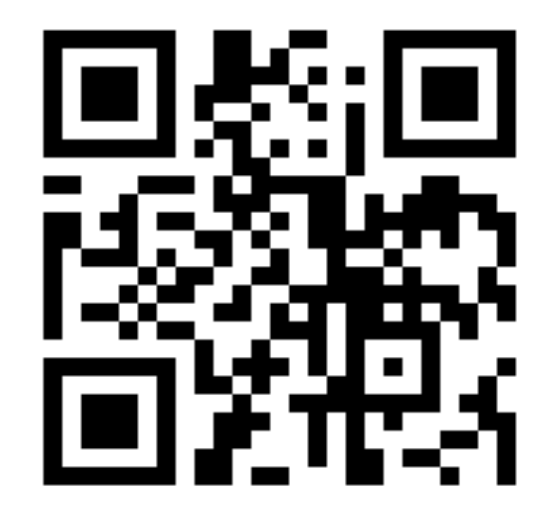

#### VIRGINIA TOBACCO CONTROL PROGRAM

- Meet our team
- Materials
- Resources
- Material order form

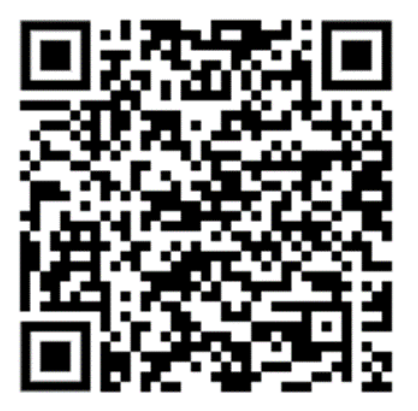

https://www.vdh.virginia.gov/tobacco-free-living/

Sign up:

- Monthly TCP Newsletter
- Tobacco Free Tuesdays

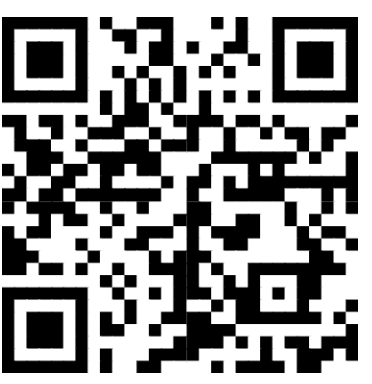

https://tinyurl.com/VATobaccoNewsletters

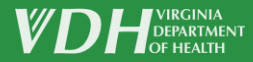